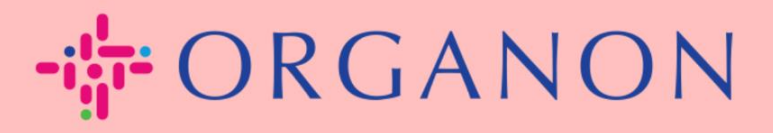

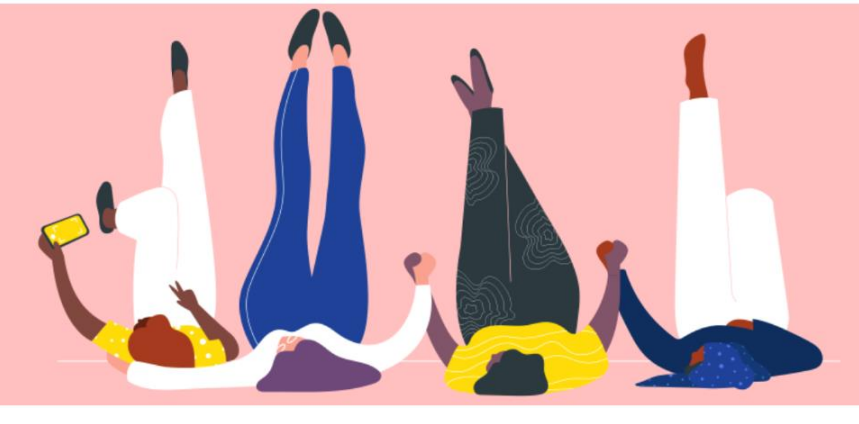

## サプライヤーアクショナブルノーティ フィケーション(SAN)を使用し た請求書の作成

設定する方法

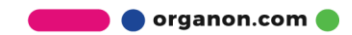

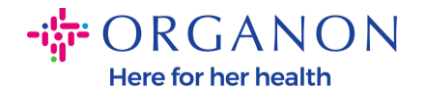

サプライヤーアクショナブルノーティフィケーション(SAN)の主な利点の1つは、発注書(PO) から直接請求書を作成し、電子的にOrganonに送信して支払いを受け取ることができる点 です。

## SAN を使用した請求書作成方法

サプライヤーアクショナブルノーティフィケーション(SAN)を通じて請求書を送信するには、 Coupaから発注書(PO)が作成されたことを通知するメールを受信している必要があります。

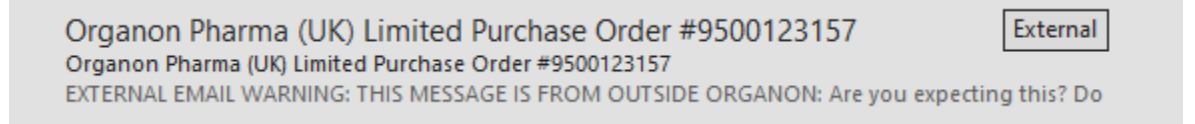

- 1.メール内の「請求書を作成(Create Invoice)」ボタンをクリックして、請求書作成を開
  - 始します。

| Organon Pharma (UK) Limited Purchase Order<br>#9500123157      |  |  |  |  |  |
|----------------------------------------------------------------|--|--|--|--|--|
| Order Summary                                                  |  |  |  |  |  |
| Date 12/09/24                                                  |  |  |  |  |  |
| PO Total 20,000.00 GBP                                         |  |  |  |  |  |
| Shipping DAP<br>Terms                                          |  |  |  |  |  |
| Payment Terms Z507-Within 30 days from invoice<br>date due net |  |  |  |  |  |
| Contact                                                        |  |  |  |  |  |
|                                                                |  |  |  |  |  |
| Manage Order Create Invoice                                    |  |  |  |  |  |
| Orders details below                                           |  |  |  |  |  |

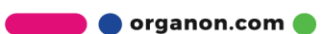

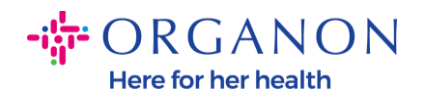

2. 新しい送金先を作成」をクリックします。

|         | ₩ 9 <sup>1</sup>                                     | . <b>フ</b> Ⴀ |          |
|---------|------------------------------------------------------|--------------|----------|
| ŀ       | 請求元住所を選択してください                                       |              | ×        |
| se File | 選択する請求元住所がありません。<br>新規住所を追加するには[新規送付先を作成する]をクリックします。 |              |          |
|         | キャンセル                                                | 新規支払先を作成     |          |
|         | 1                                                    | United       | rkingdom |

3. 会社情報、および銀行情報を入力し、をクリックします。

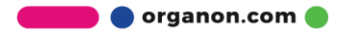

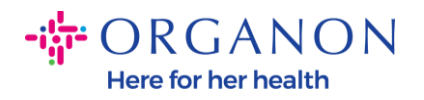

| 新規住所を入力                      | ×                                                     | 出政政会は志                                       |                                                       |
|------------------------------|-------------------------------------------------------|----------------------------------------------|-------------------------------------------------------|
|                              | A                                                     | 17元17分1豆1平水1月平区                              |                                                       |
| 請求書に使用できるように<br>定してください。請求書を | -支払先住所を作成し、希望する支払い方法の詳細を指<br>オンラインで作成する場合、支払先の各称が沿立ちま | 課税国/地域                                       | United States 🗸                                       |
| す。                           |                                                       | 登録番号                                         |                                                       |
| 会社情報                         |                                                       | クロスボーダー詰求書用                                  | 0                                                     |
| サプライヤー                       | 0001999999-Test Account                               | でない                                          |                                                       |
| *国/地域                        | United States ~                                       | バンキング情報                                      |                                                       |
| * 登録済みの会社の正式<br>名称           |                                                       | 注意:(「*」付きで)表示:<br>キング情報が必須です。そ<br>公開のままになります | されている場合、基準に準拠した請求者の発行にはバン<br>うでない場合、ここではバンキング情報は不要で、非 |
| 住所                           |                                                       | 銀行名:                                         |                                                       |
| 支払先の名前                       |                                                       | 三田 人 斤之 ·                                    |                                                       |
| * 住所1                        |                                                       | 如仁口应要日.                                      |                                                       |
| 住所2                          |                                                       | <b>拔门口庄凿亏</b> ;                              |                                                       |
| () ====                      |                                                       | 銀行コードタイプ:                                    |                                                       |
| 住所3                          |                                                       | 銀行コード:                                       |                                                       |
| 住所4                          |                                                       | IBAN:                                        |                                                       |
| *市区町村                        |                                                       | SWIFT 7 - K                                  |                                                       |
| 都道府県                         |                                                       | 5111-4 [.                                    |                                                       |
| *郵便番号                        |                                                       |                                              | キャンセル 作成および使用                                         |
| 推奨言語                         | 英語 (アメリカ合衆国) 🖌                                        |                                              |                                                       |

## **4.**請求書番号、請求書の日付を入力し、PDF 形式の請求書を添付ファイル (Attachments)欄にアップロードします

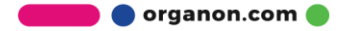

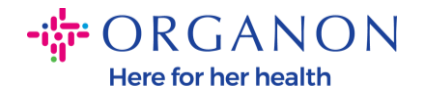

**ORGANON** 

| Organon UAT サインアウト   請求書を作成 作成 |                                               |         |                                                                                              |  |  |  |  |
|--------------------------------|-----------------------------------------------|---------|----------------------------------------------------------------------------------------------|--|--|--|--|
| 🔅 一般情報                         |                                               | ⊘ 送信元   |                                                                                              |  |  |  |  |
| * 請求番号                         |                                               | *サプライヤー | 0001062183-Test Account2                                                                     |  |  |  |  |
| * 請求書日付                        | 24/12/10                                      | * 登録番号  | BE123456789 🗸                                                                                |  |  |  |  |
| 支払い期間<br>納品日<br>* 通貨           | Z507-Within 30 days from invoice date due net | *請求元住所  | Test Account<br>Belgium<br>13245 Belgium<br>Belgium<br>123456789                             |  |  |  |  |
| 配送番号<br>ステータス                  | ۲<br>۶<br>۶<br>۶                              |         | B.V<br>Belgium<br>Test Account                                                               |  |  |  |  |
| 発送条件<br>サプライヤー メモ              |                                               | * 支払先住所 | Test Account<br>Belgium<br>13245 Belgium<br>Belgium                                          |  |  |  |  |
| 添付書類 🕜                         | 追加 ファイル URL テキスト                              | 銀行名:    | Bank                                                                                         |  |  |  |  |
| 割引額                            |                                               | 銀行口座番号: | *********4654                                                                                |  |  |  |  |
| 支払指図照会現金会計スキーム                 |                                               | * 発送元住所 | Test Account<br>Belgium<br>13245 Belgium<br>Belgium                                          |  |  |  |  |
| マージンスキーム                       |                                               | ◎ 宛先    |                                                                                              |  |  |  |  |
| レンシント ノシボ                      |                                               | 顧客      | Organon                                                                                      |  |  |  |  |
| 目亡請求参照                         |                                               | * 請求先住所 | Organon Belgium BV<br>Handelsstraat 31<br>223476 Upgrade street2<br>1000 Brussels<br>Belgium |  |  |  |  |

注意: Coupa の請求書番号は固有の番号で、かつ添付された請求書の番号と一致しなけ ればなりません。1つの発注書に対して複数の請求書がある場合、それぞれ別々に送信する 必要があります。

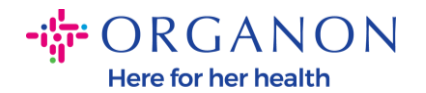

## 5. 発注書の行を削除する必要がある場合、または複数行の発注書を請求する場合は、 削除したい行の横にある赤い「X」をクリックします。

| ■ 明        | 細                    |                        |                  |    |       |    |           |
|------------|----------------------|------------------------|------------------|----|-------|----|-----------|
| タイ:<br>雪   | プ アイテム名<br>PO Line 1 | 数量<br>500.00           | <b>数量単位</b><br>各 | 単価 | 40.00 |    | 20,000.00 |
| 発注<br>9500 | 明細<br>0123174-1      | <b>サービス/タイムシ</b><br>なし | ~ートの明細           | 契約 |       | 期間 |           |

6.「数量(Quantity)」フィールドを調整し(PO に準じます)請求額を反映させます。

| 明細        |           |           |       |        |       |        |           |   |
|-----------|-----------|-----------|-------|--------|-------|--------|-----------|---|
| タイプ       | アイテム名     | 数量        | 数量単位  | 単価     |       |        | 20.000.00 | 8 |
| <u> </u>  | PO Line 1 | 500.00    | 各     | ~      | 40.00 |        | 20,000.00 |   |
|           |           |           |       |        |       |        |           |   |
| 発注明細      |           | サービス/タイムシ | ートの明細 | 契約     |       | 期間     |           |   |
| 950012317 | 74-1      | なし        |       | $\sim$ |       | $\sim$ |           |   |
|           |           |           |       |        |       |        |           |   |

**注意:** 発注書全体を請求しない場合、未使用の行(金額または数量が 0.00 の行を含む) をすべて削除する必要があります。

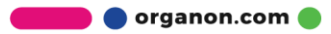

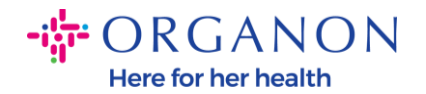

7. 画面下部の「税金(Tax)」欄に税額を入力し、「計算(Calculate)」をクリックして、税金を含む合計金額を計算します。
税金が計算された後、「送信(Submit)」ボクンを知りのすると、Organon に読む書

税金が計算された後、「送信(Submit)」ボタンをクリックすると、Organon に請求書 を送信する準備が整います。

| 税<br>消費税率<br>21.0% ~ | 消費税額<br>4,200.00 | 税参照                                  |                                |                       |
|----------------------|------------------|--------------------------------------|--------------------------------|-----------------------|
| ● 明細行を追加 ● 契約かり      | う明細を選択           | 合計&税金<br>明細の正味の合計<br>明細のVATの合計       |                                | 20,000.00<br>4,200.00 |
|                      |                  | 送料<br>VAT<br>税参照                     | ₩の理由の説明を入力します。                 | 0.000                 |
|                      |                  | 取扱手数料<br>VAT<br>税参照                  | ₩の理由の説明を入力します。                 | 0.000                 |
|                      |                  | 合計 VAT<br>正味の合計                      |                                | 4,200.00<br>20,000.00 |
|                      |                  | 税込金額<br>この方法で作成する請求書のステ-<br>削除 キャンセル | -タス更新をメールで自分に送信する<br>ドラフトとして保存 | 24,200.00<br>計算<br>送信 |

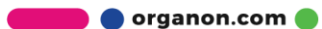